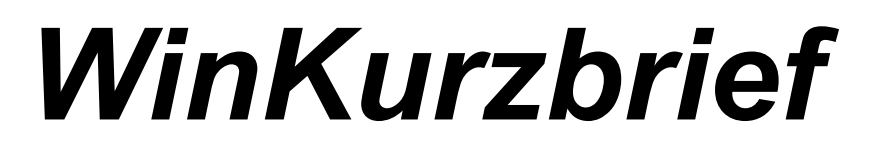

#### **Programmautor:**

(C)1998 Wilfried Böttcher Braunschweiger Str. 23 D-38179 Schwülper Tel. 05303/4764

## Programminformation

*WinKurzbrief* ist ein Windows-Programm zum schnellen und bequemen Schreiben eines Kurzbriefes - oder mehr falls nötig - ohne den Ballast einer großen Textverarbeitung:

#### (Absender,) Adressat, Text eingeben, ausdrucken und fertig!

Die anfänglichen Formatierungen incl. Datum erledigt das Programm. Nur der eigentliche Text wird wie gewünscht erstellt.

Das Programm speichert ebenso automatisch beim Beenden den eingegebenen Absender in eine Datei, d.h. dieser ist permanent bis zur nächsten Änderung vorhanden. Weitere Speicherungen wie Adresse und Text erfolgen nicht. Benötigt man mehrere Kopien, sollte man diese daher unbedingt vor dem Beenden des Programms ausdrucken.

| 😭 WinKurzbrief 📃 🗖 🗙        |                        |           |
|-----------------------------|------------------------|-----------|
| <u>B</u> earbeiten <u>?</u> |                        |           |
| 🗅 🔌 🔛                       | žI 🤣 🛈                 | 16:00:03  |
| Vor-/Name                   | Wilfried Böttcher      | Absender  |
| Straße                      | Braunschweiger Str. 23 |           |
| Plz/Ort                     | D-38179 Schwülper      |           |
| Telefon/Fax                 | 05303 - 4764           |           |
|                             |                        |           |
| Anrede                      |                        | Emplänger |
| Vor-/Name                   |                        |           |
| Straße                      | Ē                      |           |
| Anschrift 2                 |                        |           |
| Plz/Ort                     |                        |           |
|                             |                        |           |
|                             |                        | <u>~</u>  |
|                             |                        |           |
|                             |                        |           |
|                             |                        |           |
| 4                           |                        | Þ         |
|                             |                        |           |

## Sharewareversion

Sollten Sie die Sharewareversion zuerst erhalten haben, so gilt für Sie folgende Programmeinschränkung: "**UNREGISTRIERTE SHAREWAREVERSION**" im Ausdruck sowie ferner eine kostenlose Nutzung bis zu 30 Tagen. Ansonsten ist das Programm voll funktionsfähig. In der registrierten Vollversion ist diese Einschränkung selbstverständlich nicht mehr vorhanden. Falls Sie diese erwerben möchten, können Sie Ihr Bestellformular mit der im gleichen Verzeichnis vorhandenen "bestell.wri"-Datei ausdrucken lassen. Diese Sharewareversion dürfen Sie frei kopieren und z.B. an Freunde, Bekannte, Kollegen etc. weitergeben. Die Dateien müssen hierbei unverändert mit weitergegeben werden:

Sowie evtl. zusätzliche Dateien des jeweiligen Händlers/Verlages.

## Hardwareanforderung

-IBM-kompatibler PC ab 386er mit VGA-Grafik (256 Farben) -MS-Windows ab 3.xx oder WIN95/98, Maus -MS-DOS ab 5.0 ...

Des weiteren mindestens 4 MByte RAM Hauptspeicher unter Windows und entsprechend freier Speicherplatz auf der Festplatte wären ebenfalls empfehlenswert.

## Installation und Start des Programms

Zur Installation des Programms auf Ihre Festplatte legen Sie die Originaldiskette in das 3,5" - Laufwerk, z.B. A:, Ihres PC ein, rufen Sie nun "Ausführen" auf und geben Sie "A:\Setup" ein. Ihnen wird als Installations-Directory (Verzeichnis): "*C:\WinKBRF*" vorgeschlagen. Sie können aber durch Überschreiben dieses Vorschlages ein Verzeichnis Ihrer Wahl (max. 8 Buchstaben unter Win 3.xx) festlegen.

Das Installations-Programm erwartet Ihre "OK"-Bestätigung und installiert nun Ihr betreffendes Programm. Anschließend starten Sie das Programm per Icon. Sollten Sie als PC-Anfänger Schwierigkeiten mit der Installation haben, so schauen Sie bitte ggfs. in Ihrem Windows-Handbuch nach.

#### Hinweis:

Da das Programm in *Visual Basic* programmiert ist, benötigt es zum reibungslosen Ablauf einige Programmdateien wie VBX'e und *VBRUN300.DLL*. Diese Dateien kopiert das Installationsprogramm <u>nicht</u> automatisch von der Installationsdiskette in Ihr Windows-System-Verzeichnis auf Ihre Festplatte!!! Sollte es Schwierigkeiten geben, so kopieren sie vorgenannte Dateien in das betreffende Verzeichnis.

Nach Start des Programms befinden Sie sich auf der Programmoberfläche mit der Menüauswahl. Die einzelnen Menüpunkte sind:

## Bearbeiten ?

Um einen Menüpunkt anzuwählen, bewegen Sie sich mit den Cursortasten oder mit der Maus auf den gewünschten Menüpunkt.

# MENÜREFERENZ

## Menü Bearbeiten

Ein Pulldown-Menü mit den Untermenüs

Text Löschen Drucken Druckereinrichtung Ende

öffnet sich.

Die wenigen Funktionen dieser sind selbsterklärend und bedürfen daher keiner weiteren eingehenden Beschreibung.

Analog erfüllen die Buttons in selbiger Reihenfolge die gleichen Funktionen als schnelleren Zugriff auf die einzelnen Untermenüs.

# Menü ?

Ein Pulldown-Menü mit den Menüpunkten *Hilfe* und *Info* öffnet sich. Bei Anwahl erhalten Sie die entsprechende Hilfe-Informationen zu diesem Programm sowie den entsprechenden Copyright-Hinweis.

Durch die Felder der Erfassungsmaske bewegen Sie sich per TAB-Taste oder Maus jeweils weiter.

# Wichtige Information

Es gibt kein Programm, das vollkommen fehlerfrei auf dem PC arbeitet. Davon möchte und kann auch ich mich nicht freisprechen. Aus diesem Grund weise ich ausdrücklich darauf hin, daß ich nicht für ein(e) 100%ige(s) Arbeiten bzw. Funktion meines Programms auf Ihrem PC garantieren kann. Haftung für Schäden, die sich aus der Programmbenutzung ergeben könnten, sind ausgeschlossen. Der Grund hierfür liegt vor allem in den unzähligen unterschiedlichen Hardware-Konfigurationen, die von mir in diversen Tests nicht mit erfaßt werden konnten.

Des weiteren weise ich darauf hin, daß die verwendeten Soft- und Hardwarebezeichnungen sowie Markennamen der jeweiligen Firmen im allgemeinen warenzeichen-, marken- oder patentrechtlichen Schutz unterliegen.

Kein Teil dieser Programmbeschreibung darf in irgendeiner Form (Fotokopie, Druck etc.) ohne meine vorherige schriftliche Genehmigung reproduziert oder unter Verwendung sonstiger Systeme vervielfältigt, verarbeitet oder verbreitet werden.

Mit dem Erwerb der Vollversion haben Sie das Recht, dieses Programm auf einem Computer uneingeschränkt zu nutzen sowie eine Sicherheitskopie für Ihre privaten Zwecke anzufertigen. Mit erstellten Raubkopien und der Weitergabe dieser an Dritte machen Sie sich jedoch strafbar!

Stand September 98

Ende